## 在校外通过机构身份认证访问 Web of Science 并获取有访问权限的全文

- 一. 进入 Web of Science 信息平台
- 1. 网页浏览器访问 http://webofscience.com/
- 2. 在 CHINA CERNET Federation 中选择清华大学

| Web of Science |                         |                                                                                                    |  |
|----------------|-------------------------|----------------------------------------------------------------------------------------------------|--|
|                | 全球最大规模的出版商中立引文索引和研究情报平台 |                                                                                                    |  |
|                | 登录                      | 机构登录                                                                                                   |  |
|                | 电子邮件地址                  | 使用您的机构所属的组织或地区登录                                                                                       |  |
|                | 密码                      | CHINA CERNET Federation  年到                                                                            |  |
|                | ■ 在此计算机上保存我的信息          |                                                                                                    |  |
|                | <b>登录</b><br>忘记蜜码?      | 无访问权?<br>您仍然可以保存 Web of Science 索引的出版物列表,跟踪您的引文,以及通过在Publons 上创建免费的个人信息来获取Web of Science ResearcherID。 |  |

| CARSI - CERNET Authentication and Resource Sharing Infrastructure     |   |
|-----------------------------------------------------------------------|---|
|                                                                       |   |
| 清华大学(Tsinghua University) X Sign in                                   |   |
| Remember me                                                           |   |
| ALL A B C D E F G H I J K L M N O P Q R S T U V W X Y Z               |   |
| 济南大学( University of Jinan)                                            |   |
| 安徽建筑大学(AHHUI JIANZHU UNIVERSITY)                                      |   |
| 阿坝师范学院(Aba Teachers University)                                       |   |
| 安徽科技学院(AnHui Science and Technology University)                       |   |
| 安徽农业大学(Anhui Agriculture University)                                  |   |
| 安徽商贸职业技术学院(Anhui Business College)                                    |   |
| 安徽工商职业学院(Anhui Business and Technology College)                       |   |
| 安徽财贸职业学院(Anhui Finance And Trade Vocational College)                  |   |
| 安徽国际商务职业学院(Anhui Institute Of International Business)                 |   |
| 字徵师范士学(Aphui Normal University) ~ ~ ~ ~ ~ ~ ~ ~ ~ ~ ~ ~ ~ ~ ~ ~ ~ ~ ~ | , |

| 法化士兴田内中了自八昭反应法      |
|---------------------|
| 清华人子用户电士身切服方系统<br>  |
| 您即将登录 🕤 图书馆校外资源访问系统 |
| 工作证号、学导或网络账号        |
|                     |
| 志记書码                |
|                     |

4. 通过身份认证后即可进入 Web of Science 检索系统

| Web of Science <sup>™</sup> | 检索 | 标记结果列表 🕄          | 历史    | 跟踪服务                                    |       |
|-----------------------------|----|-------------------|-------|-----------------------------------------|-------|
|                             |    |                   |       | 探索跨学科内容<br><sup>来自最值得您信赖的全球引文数据库</sup>  |       |
|                             |    | 选择数据库: <b>所有数</b> | 据库~ 合 | 集: All ~                                |       |
|                             |    | 文献 被引参考           | 文献    |                                         |       |
|                             |    | 主题                |       | ✔ □ □ □ □ □ □ □ □ □ □ □ □ □ □ □ □ □ □ □ |       |
|                             |    | + 漆加行   + 漆加      | 旧期范围  | 高级检索                                    | ×清除检索 |

## 二. 查找记录对应的全文

以 Wiley Online Library 信息平台上的全文为例,说明如何在 Web of Science 检索后快速获得全文。 Web of Science 平台上的绝大多数数据库都是题录型数据库,若希望获得记录对应的全文,需要转到全文所在的信息服务平台并再次完成清华大学身份认证。

本介绍获得全文的方式,仅限清华大学有访问权限(订购或免费),且全文所在信息系统支持机构认证。

1. 在 Web of Science 全记录显示窗口点击"出版商处的全文/Full Text at the Publisher"

| Context !                                                                                         | iensitive Link 出版限处的全文 全文链接 ~                                                                                                    |
|---------------------------------------------------------------------------------------------------|----------------------------------------------------------------------------------------------------|
| Adapti                                                                                            | we zero souting protocol for ad hos notwork nodes with non-uniform mobilities                                                                                                    |
| Auapti                                                                                            | ve zone routing protocor for an not network nodes with non-uniform mobilities                                                                                                    |
| 作者: Z                                                                                             | nang, XF (Zhang, XF) ; Jacob, L (Jacob, L)                                                                                                    |
| INTERN                                                                                            | ATIONAL JOURNAL OF COMMUNICATION SYSTEMS                                                                                                    |
| 卷: 16                                                                                             | 翻: 9 页: 809-821                                                                                                    |
| DOI: 10.                                                                                          | 1002/dac.618                                                                                                    |
| 出版时间                                                                                              | ]: NOV 2003                                                                                                    |
| 文献类理                                                                                              | 분: Article                                                                                                    |
| 摘要                                                                                                |                                                                                                    |
| In recent<br>comparis<br>routing p<br>reactivel<br>have unit<br>mobilitie<br>non-unif<br>Wiley So | years, a variety of new roating protocols for mobile ad hoc wireless NETworks (MANET bit have been developed. Performance evaluation and<br>on of many of these mouting protocols have been performed using detailed simulation models. Zone mouting protocol (ZBP) is one of these<br>notocols, which is a hybrid roating protocol that proactively maintains routing information for a local neighbourhood (Gouting zone), while<br>vacuating routes to destinations beyond the roating zone. The studies on ZBP have assumed homogeneous scenarios where all mobile node<br>for mobility and are statistically identical, lacking the studies on here rogeneous scenarios where mobile mode some with non-uniform<br>sin the same network. In this paper, we study the performance of ZBP in such scenarios. We propose an efficient scheme for ZBP to adapt to to<br>mobility and and study its performance for different mobility scenarios, network loads and network sizes. Copyright (2) 2003 John<br>ns, Ltd. |
| 关键词                                                                                               |                                                                                                    |
| 作者关键                                                                                              | III: ad hoc networks; routing protocol; zone routing protocol; routing zone radius; performance evaluation                                                                                                    |
| 作者信                                                                                               |                                                                                                    |
| 通讯作者                                                                                              | ました。Zhang, XF (通讯)作者)                                                                                                    |
| ▼ Nat<br>地址:                                                                                      | l Univ Singapore, Ctr Internet Res, Sch Comp, 3 Sci Dr 2, Singapore 117543, Singapore                                                                                                    |
| Natl Univ                                                                                         | r Singapore, Ctr Internet Res, Sch Comp, Singapore 117543, Singapore                                                                                                    |
|                                                                                                   |                                                                                                    |

2. 在弹出窗口中选择清华大学并完成身份认证,即可在线阅览或下载全文

| Working off-campus? Learn about our remote access options                 |                                                     |
|---------------------------------------------------------------------------|-----------------------------------------------------|
| Wiley Online Library                                                      |                                                     |
| Institutional Login                                                       |                                                     |
| Recent institutions                                                       | 國清華大学                                               |
| Tsinghua University<br>(OpenAthens)                                       | 清华大学用户电子身份服务系统                                      |
|                                                                           | 您即将登录 • 清华大学联邦认证系统<br>工作证号、学号或网络账号                  |
| Search for your institution                                               | 素料                                                  |
| Tsinghua University (OpenAthens)         Select your region or federation | 費录                                                  |
|                                                                           | 🕿 010-62784859 / 010-62771940 🔤 Its@tsinghua.edu.cn |

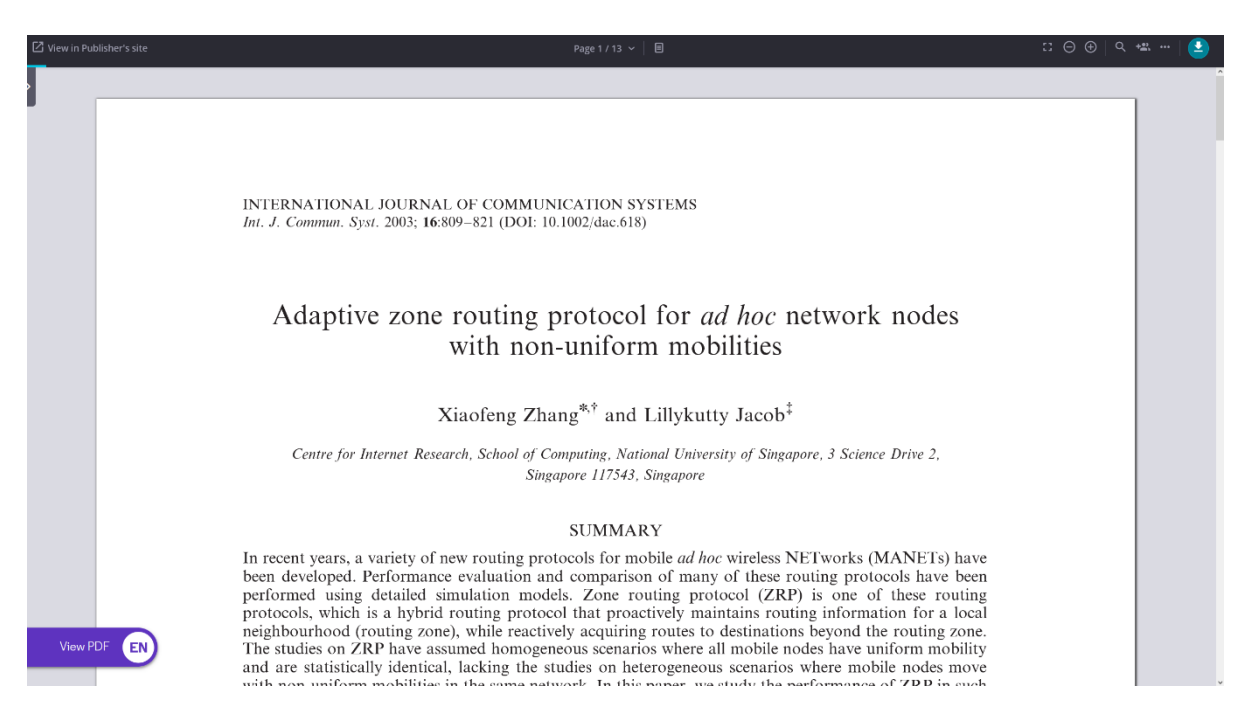